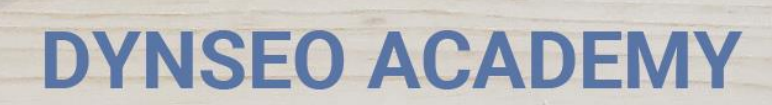

UNE CARTE UNE DATE

CHASSE À L'INTRUS

CASCADE INFERNALE

COLOR

L'OREILLE MUSICALE

> Tutoriel numérique : Se faire comprendre avec Google Traduction

Retrouvez tous les tutoriels disponibles sur www.formation-tablette-senior.com

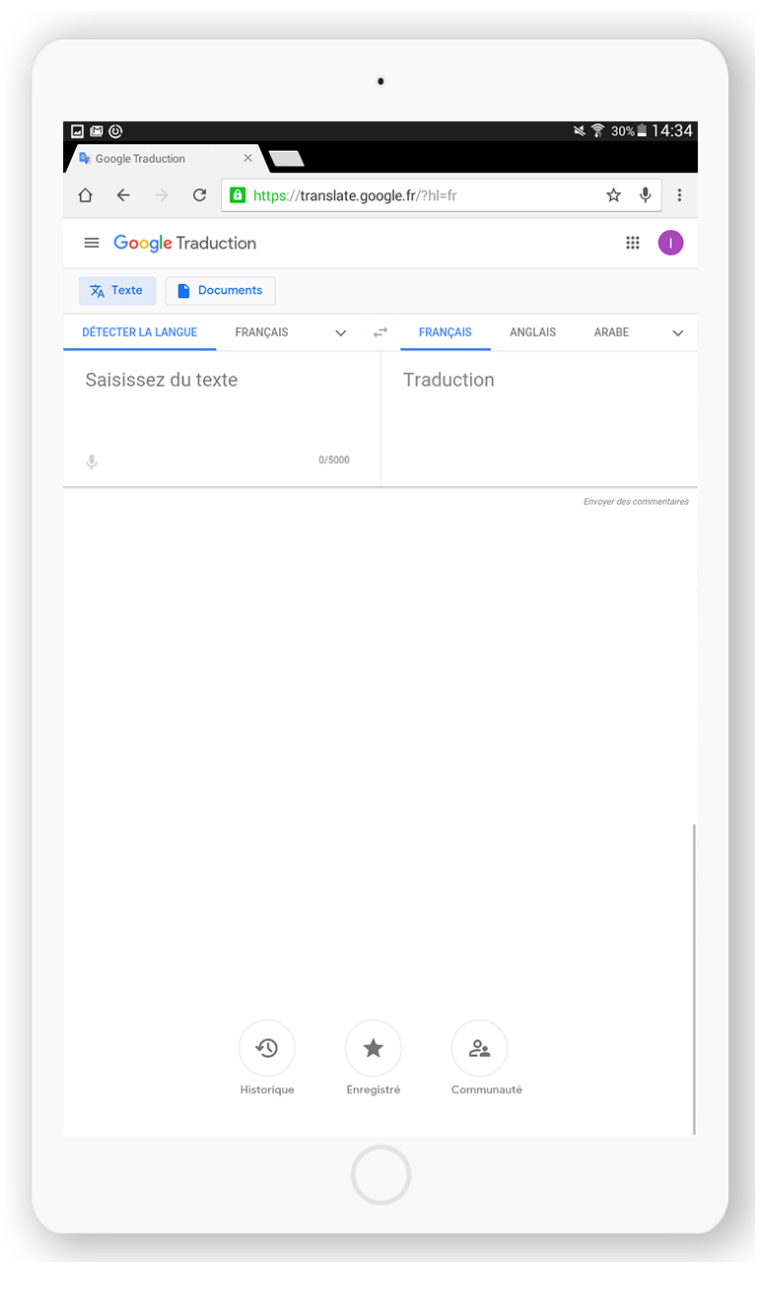

Vous partez en Italie et ne parlait pas un mot d'italien ? Pas de panique ! L'application Google Traduction est là pour vous aider. Elle vous permettra de traduire en instantané toutes les phrases dont vous aurez besoin. Vous pourrez même, à l'aide du micro, parlez, et l'application répondra en italien à votre interlocuteur. C'est tout simplement magique ! Andiamo !

Pour utiliser l'application Google Traduction, suivez les étapes suivantes.

Vous avez déjà téléchargé l'application.

Touchez l'icône « Google Traduction ».

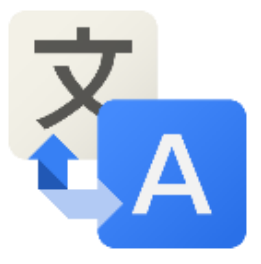

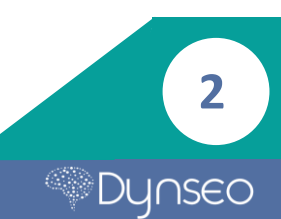

## **TRADUIRE UNE PHRASE**

|                                      | n                                            |                           |    |                |
|--------------------------------------|----------------------------------------------|---------------------------|----|----------------|
| Français▼<br>Approjet pour saisir du | lexte                                        |                           | đ  | Anglais▼       |
|                                      | $\bigcirc$                                   |                           | ٩  | ℓ <sub>∂</sub> |
| NOUVEAU Appuye<br>Google Traductio   | z pour traduire<br>n fonctionne désormais da | ns toutes les application | S. |                |
|                                      |                                              |                           |    |                |
|                                      |                                              |                           |    |                |
|                                      |                                              |                           |    |                |
|                                      |                                              |                           |    |                |
|                                      |                                              |                           |    |                |

#### Écrivez dans l'encadré de gauche le texte à traduire.

Écrivez votre texte dans l'encadré prévu à cet effet, si Google ne détecte pas la langue automatiquement, vous pouvez la modifier dans l'onglet déroulant en haut à gauche de votre texte.

L'autre onglet déroulant en haut à droite de l'encadré désigne la langue dans laquelle vous souhaitez traduire votre texte.

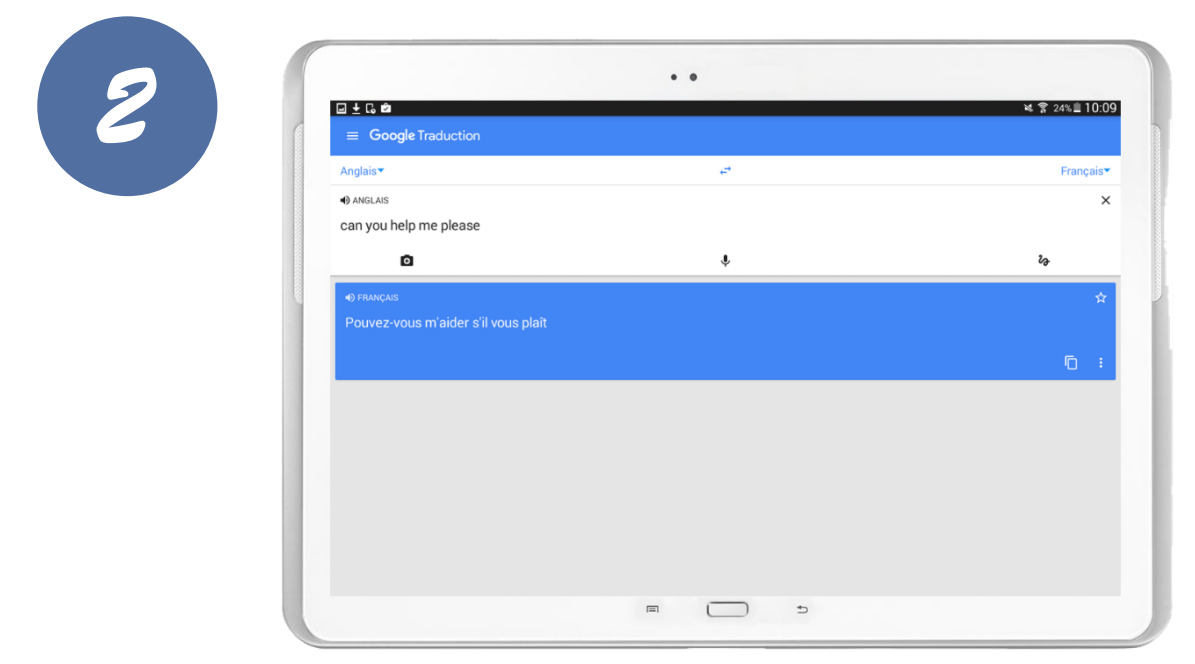

Google Traduction traduira le texte en temps réel dans la langue que vous désirez.

## **ENREGISTRER SES TRADUCTIONS**

|                                     | • •    |              |
|-------------------------------------|--------|--------------|
|                                     |        | ቚ常 24%直10:09 |
| Anglais                             | et al. | Français▼    |
| • ANGLAIS                           |        | ×            |
|                                     | ٩      | <i>l</i> ∂   |
| <ul> <li>♦) FRANÇAIS</li> </ul>     |        | (*)          |
| Pouvez-vous m'aider s'il vous plaît |        | Ŭ            |
|                                     |        | n :          |
|                                     |        |              |
|                                     |        |              |
|                                     |        |              |
|                                     |        |              |
|                                     |        |              |
|                                     |        |              |
|                                     |        |              |
|                                     |        |              |

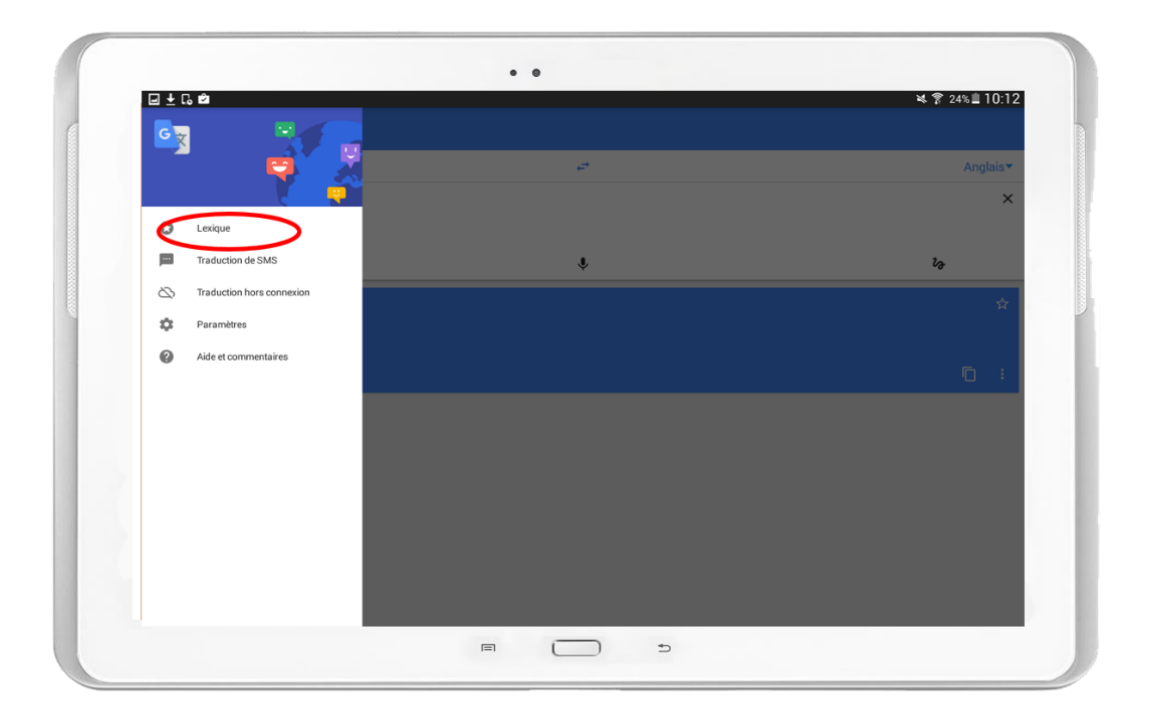

Pour enregistrer vos traductions, **touchez la petite étoile** placée à droite de la traduction.

**Pour la retrouver,** touchez le menu, en haut à gauche, puis allez dans « lexique ».

4

## **TRADUIRE UNE PHRASE SUR PAPIER**

![](_page_4_Figure_1.jpeg)

#### Touchez l'icône « appareil photo ».

L'application va vous ouvrir votre appareil photo.

![](_page_4_Picture_4.jpeg)

![](_page_4_Picture_5.jpeg)

**Dirigez votre appareil sur la phrase à traduire** puis réglez pour que la phrase soit dans l'encadré grisé.

Une fois bien centré, touchez le bouton rouge pour prendre la photo.

![](_page_5_Picture_0.jpeg)

# L'application a détecté votre phrase et vous demande de la surligner pour la traduire parfaitement.

Pour cela passez votre doigt sur la phrase.

| <ul> <li>⊒ Coogle Traduction</li> </ul>                 |   | 복 常 22% ≞ 10:18 |
|---------------------------------------------------------|---|-----------------|
| Anglais▼                                                | æ | Français        |
| •) ANGLAIS                                              |   | ×               |
| Can you help me please                                  |   |                 |
| ۵                                                       | Ŷ | 2 <sub>0</sub>  |
| <ul> <li>Prouez-vous m'aider s'il vous plait</li> </ul> |   | ÷<br>6 :        |
|                                                         |   |                 |
|                                                         |   |                 |
|                                                         |   |                 |

Touchez la petite flèche bleue et retrouvez votre traduction.

![](_page_5_Picture_5.jpeg)

# **TRADUIRE UNE PHRASE A L'ORAL**

![](_page_6_Picture_1.jpeg)

Touchez l'icône du micro qui se trouve au milieu des deux encadrés.

![](_page_6_Picture_3.jpeg)

L'application vous redirige sur un écran composé de deux encadrés.

![](_page_6_Picture_5.jpeg)

Dites votre phrase à l'oral et Google Traduction la traduira en temps réel en l'affichant à gauche avec la traduction à droite.

7

# TRADUIRE UNE PHRASE EN ECRIVANT AVEC SON DOIGT SUR LA TABLETTE

![](_page_7_Picture_1.jpeg)

Touchez l'icône « dessin » au milieu à droite de votre écran.

| • •                                                                                                    | ¥ 😤 22%直10:19 |
|----------------------------------------------------------------------------------------------------|---------------|
| can you help me                                                                                                    | ×             |
| Can you help me please                                                                                                   |               |
| can you help me please                                                                                                   |               |
|                                                                                                    |               |
|                                                                                                    |               |
| alaura alaura Mara Mara alaura alaura alaura alaura alaura alaura                                                        | <b>20</b>     |
| Thease Thease Lucase Lucase Thease Incase Incase Thease Theases Thease                                                   | -             |
| $\bigcap ( \land \land \land \land \land \land \land \land \land \land \land \land \land \land \land \land \land \land $ |               |
|                                                                                                    |               |
|                                                                                                    |               |

L'application fait apparaître un espace où vous pouvez avec votre doigt écrire une phrase.

8

Dynseo

Google Traduction traduit en temps réel ce que vous écrivez.

Notes

9

![](_page_9_Picture_0.jpeg)

Retrouvez tous les tutoriels disponibles sur www.formation-tablette-senior.com